# Student guide to accessing OneNote at home.

This guide is direct students and parents in how to access King's School OneNote material from home.

## What is OneNote?

OneNote is a **free** Microsoft application for taking notes, drawings and screen clips as well embedding other documents.

OneNote is available for on a wide range of devices but best productivity can be seen in using OneNote 2013 for the PC or Mac.

## How to Install OneNote

OneNote can be downloaded free for your platform of choice from www.onenote.com

Once on the site click on either Windows or Mac and follow the download and installation steps.

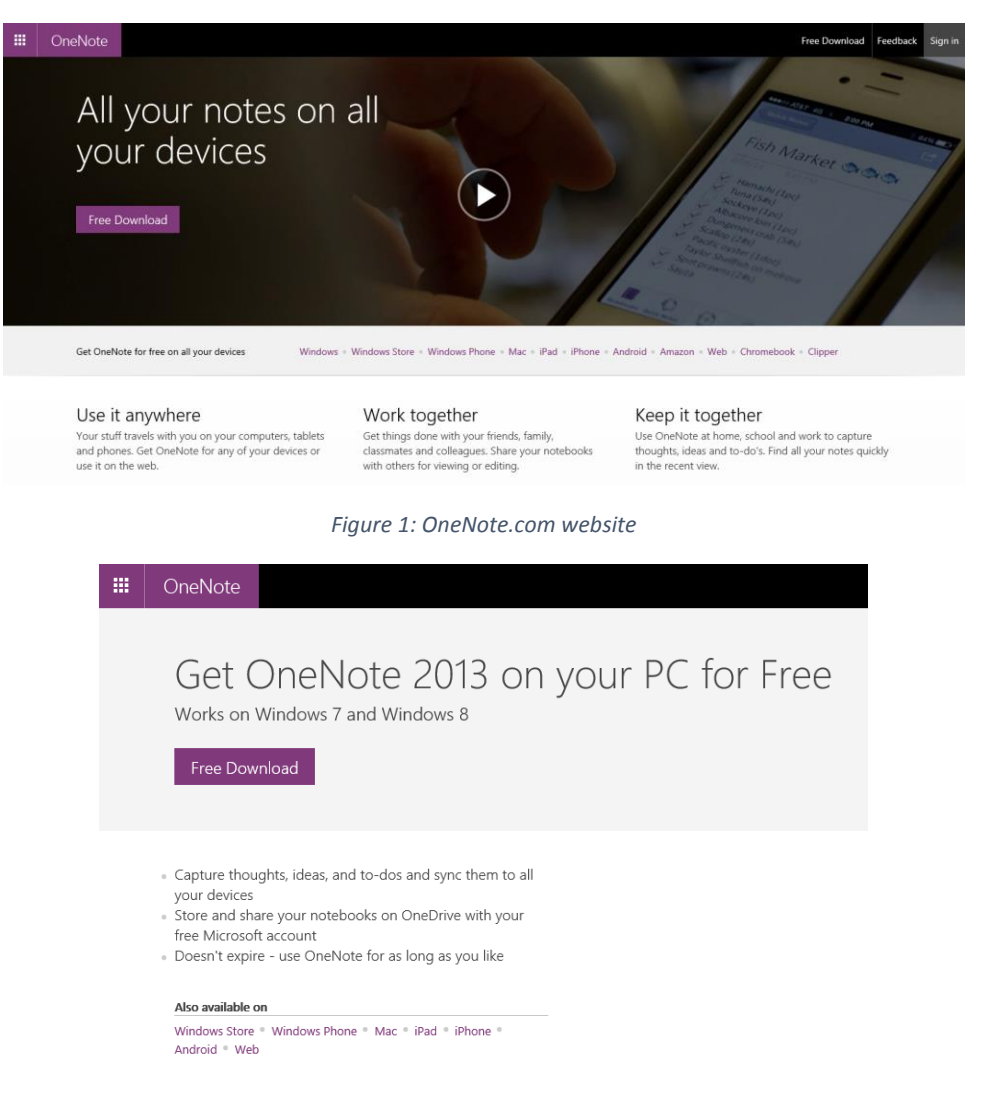

Figure 2: Downloading the windows application

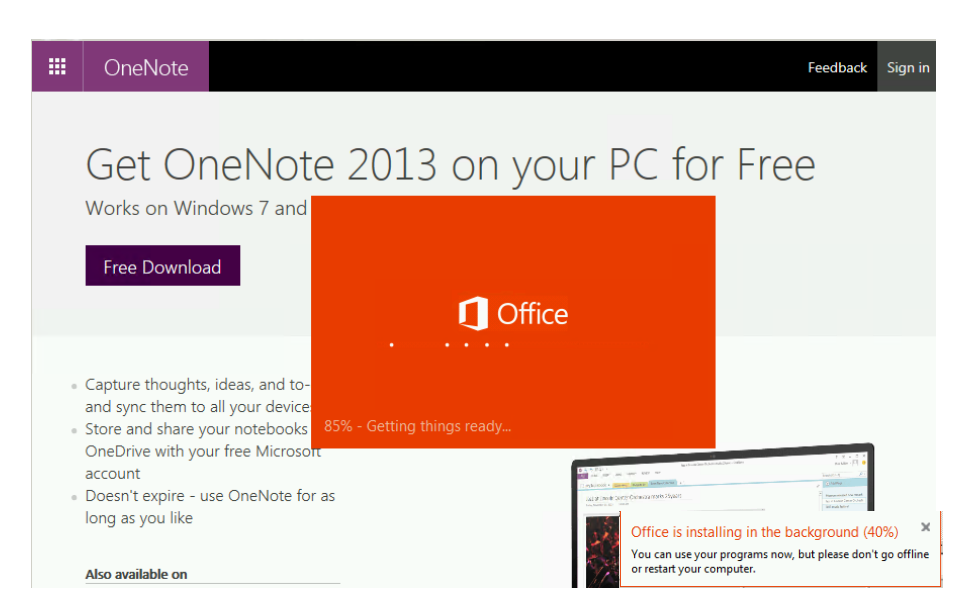

Figure 3: What you'll see during installation

## How to open class notebooks for the first time

With OneNote installed click on the "**class notebooks**" link on the school website (<u>www.kingswolverhampton.co.uk</u>).

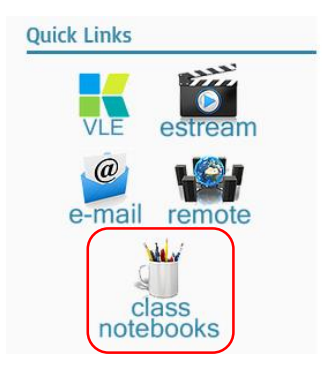

Figure 4: Class Notebooks link on <u>www.kingswolverhampton.co.uk</u>

Students should then sign in with their username and password in the format:

username@kingswolverhampton.co.uk

An example of which would be:

#### j.bloggs13@kingswolverhampton.co.uk

The password should be the same to log onto the school computers.

Once logged in select the notebook you wish to use.

| N. | 9b2 Science Miss Parocki | <br>May 13 | 🗆 Miss J Parocki |
|----|--------------------------|------------|------------------|
| N  | 8b3 Science Miss Parocki | <br>May 13 | 🗆 Miss J Parocki |

Figure 5: View of class notebooks

Then select **Edit Notebook** > "**edit in Microsoft OneNote**" to use the application on your computer.

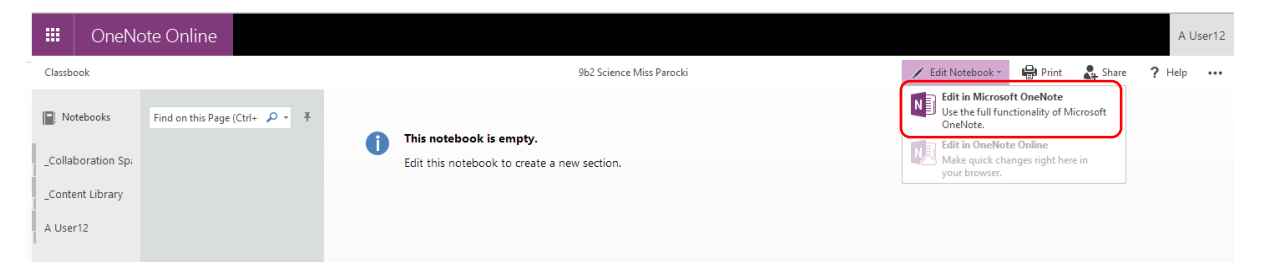

Figure 6: Opening Notebook in Microsoft OneNote

#### Say yes / trust to any prompts you receive:

| Internet Explorer 🔀 |                                                                                                    | Microsoft OneNote Security Notice                                |  |
|---------------------|----------------------------------------------------------------------------------------------------|------------------------------------------------------------------|--|
|                     | Do you want to allow this website to open a program on<br>your computer?                                                                                                    | Microsoft Office has identified a potential security concern.    |  |
|                     | From: onenote.officeapps.live.com<br>Program: OneNote (desktop)                                                                                                    | This location may be unsafe.                                     |  |
|                     | Address: onenote:https://kingsceschool.sharepoint.com/site <u></u>                                                                                                    | onenote:https://kingsceschool.sharepoint.com/sites/classbook     |  |
|                     | Always ask before opening this type of address                                                                                                    | Hyperlinks can be harmful to your computer and data. To protect  |  |
|                     | Allow Cancel                                                                                                    | your computer, click only those hyperlinks from trusted sources. |  |
| 0                   | Allowing web content to open a program can be useful, but it can<br>potentially harm your computer. Do not allow it unless you trust<br>the source of the content. <u>What's the risk?</u> | Do you want to continue?                                         |  |

Figure 7: Examples of prompts

You can open and pin the left side pane and click on your username to get started with the activities.

| 🕅 ⓒ 5 후<br>FILE HOME INSERT DRAW HISTORY REVIEW VIEW                 | Starter - OneNote      | ? 🗷 – 🗗 X<br>A User12 *                                           |
|----------------------------------------------------------------------|------------------------|-------------------------------------------------------------------|
| 9b2 Science Miss Parocki<br>A User12 Science Investigations Lesson 2 | Respiration Revision + | Search (Ctrl+E)                                                   |
| Add Notebook                                                         |                        | ⊕ Add Page                                                        |
| 9b2 Science Miss Parocki                                             |                        | Starter<br>What are the first 5 stages of a sci<br>Hazard Symbols |
| Open Other Notebooks                                                 |                        | Variables<br>Comic Book Strip                                     |

Figure 8: Pinning side menu to see all notebooks clearly

| B € 5 ∓<br>FILE HOME INSERT                                                                                                    | Starter - OneNote                                                                                                    | ? 💿 – 🗗 🗙<br>A User12 *                               |
|----------------------------------------------------------------------------------------------------|----------------------------------------------------------------------------------------------------|-------------------------------------------------------|
| Notebooks *                                                                                                    | Science Investigations Lesson 2 Respiration Revision +                                                                                                    | Search (Ctrl+E)                                       |
| 9b2 Science Miss<br>Parocki                                                                                                    | Starter                                                                                                    | Add Page Starter What are the first 5 stages of a sci |
| <ul> <li>Science Investigations</li> <li>Science Investigations</li> <li>Why do penguins huddle</li> <li>Sound</li> <li>Light Revision</li> </ul> | Ask your techie to do it!<br>Take a kettle, fill it with water and set it to heat up to boiling point                                                                                                    | Hazard Symbols<br>Variables<br>Comic Book Strip       |
| What chocolate melts t The Particle Theory Rev Respiration Revision C A User12 Science Investigations                                             | While that is happening gainer a wug, a spoor, us ag, sogar and mix<br>Add tea bag to cup along with sugar and milk to taste.<br>When water has boiled, carefully, pour the water over the tea bag etc and almost fill the<br>cup. |                                                       |
| Respiration Revision                                                                                                    | <br>Using the spoon, stir the contents of the cup, and when at the required strength of tea,<br>remove the tea had and discose of carefully.                                                                                       |                                                       |

Figure 9: Selecting items under your username to start editing the pages contained

You have now got OneNote set up on you home computer to permanently sync with what you are doing in school.

To add new notebooks you simply need to open them from the "class notebooks" section of the school website.

If at any point you are asked for a username and password simply enter in your *username*@kingswolverhampton.co.uk and your network password.

For any issues please email: <a href="mailto:ictsupport@kingswolverhampton.co.uk">ictsupport@kingswolverhampton.co.uk</a>